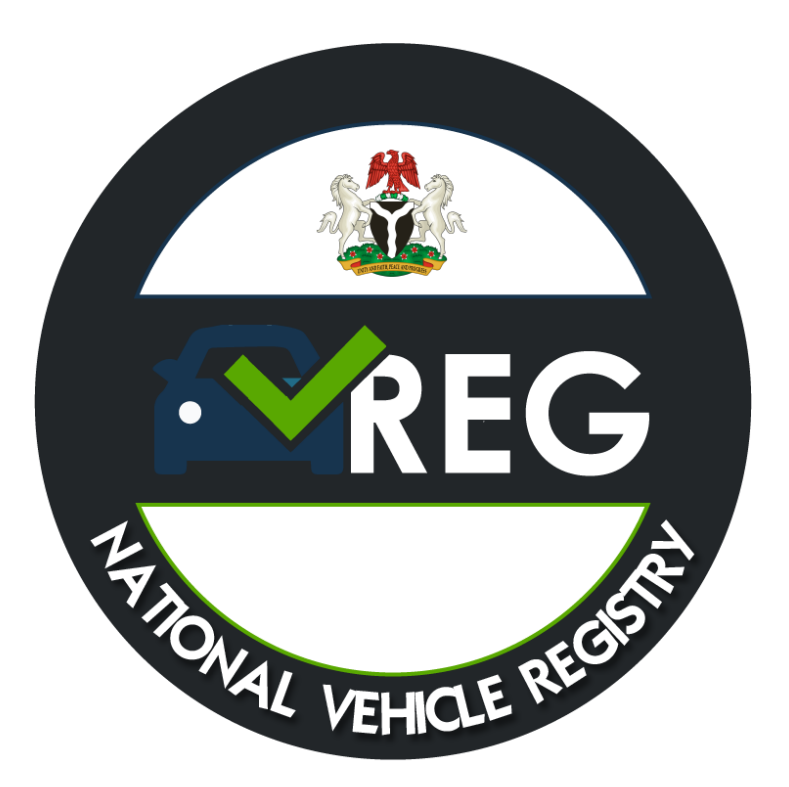

# NATIONAL VEHICLE REGISTRY [VREG] PORTAL AGENT GUIDE

# Contents

| 1 | VRE  | EG OVERVIEW                     | 2  |
|---|------|---------------------------------|----|
|   | 1.1  | What is VREG?                   | 2  |
|   | 1.2  | Why do we need VREG?            | 2  |
|   | 1.3  | How do I access VREG?           | 2  |
| 2 | VRE  | EG ACCOUNT SETUP                | 4  |
|   | 2.1  | Creating an account             | 4  |
|   | 2.1. | .1 Agent                        | 5  |
|   | 2.2  | Logging In                      | 6  |
|   | 2.3  | Logging Out                     | 7  |
|   | 2.4  | Password reset                  | 8  |
| 3 | NA۱  | VIGATING THE VREG PORTAL        | 9  |
|   | 3.1  | Dashboard                       | 9  |
|   | 3.2  | User Profile                    | 10 |
|   | 3.3  | Payments                        | 11 |
|   | 3.4  | Certificates                    | 11 |
| 4 | VIN  | N REGISTRATION                  |    |
|   | 4.1  | Registering a single VIN        | 12 |
|   | 4.2  | Registering multiple VINs       | 13 |
|   | 4.3  | Manually Decoding VINs          | 14 |
|   | 4.4  | Confirmation                    | 16 |
|   | 4.5  | Making Payment                  |    |
|   | 4.6  | Viewing Your VREG certificate   | 20 |
| 5 | VRE  | EG CERTIFICATE UTILIZATION      | 21 |
|   | 5.1  | Utilization of VREG Certificate | 21 |

# **1 VREG OVERVIEW**

#### 1.1 What is VREG?

The National Vehicle Registry is the centralized database for all vehicles in Nigeria using their unique Vehicle Identification Numbers (VIN). This registry stores detailed vehicular information such as specifications, ownership, and history of each vehicle in Nigeria.

#### 1.2 Why do we need VREG?

The Federal Ministry of Finance created VREG as a solution to the menaces of customs duty evasion, vehicle theft, vehicle-related crimes, ineffective vehicle insurance coverage, among others owing to the absence of a centralized nationwide vehicular information system.

#### 1.3 How do I access VREG?

All vehicle owners in the country are required to register their vehicle using their vehicle identification number on the VREG portal. This portal is accessible via <a href="http://www.vreg.gov.ng">www.vreg.gov.ng</a> . Additional resources on navigating the portal, vehicle registration and more are available on the VREG YouTube channel.

The VREG platform is connected to multiple global VIN databases and vehicle history repositories for the robust curation and storage of vehicular data of all vehicles entering into the country.

By virtue of VREG's connection to multiple stakeholders such as NCS, NAICOM, VIO, CBN, & FRSC; VREG is able to provide duty payment validation, vehicle ownership documentation, vehicle insurance validation, asset assessment for the moveable asset registry, and vehicle history reporting.

Once on the portal, proceed to a VREG account is required to utilize VREG functionality.

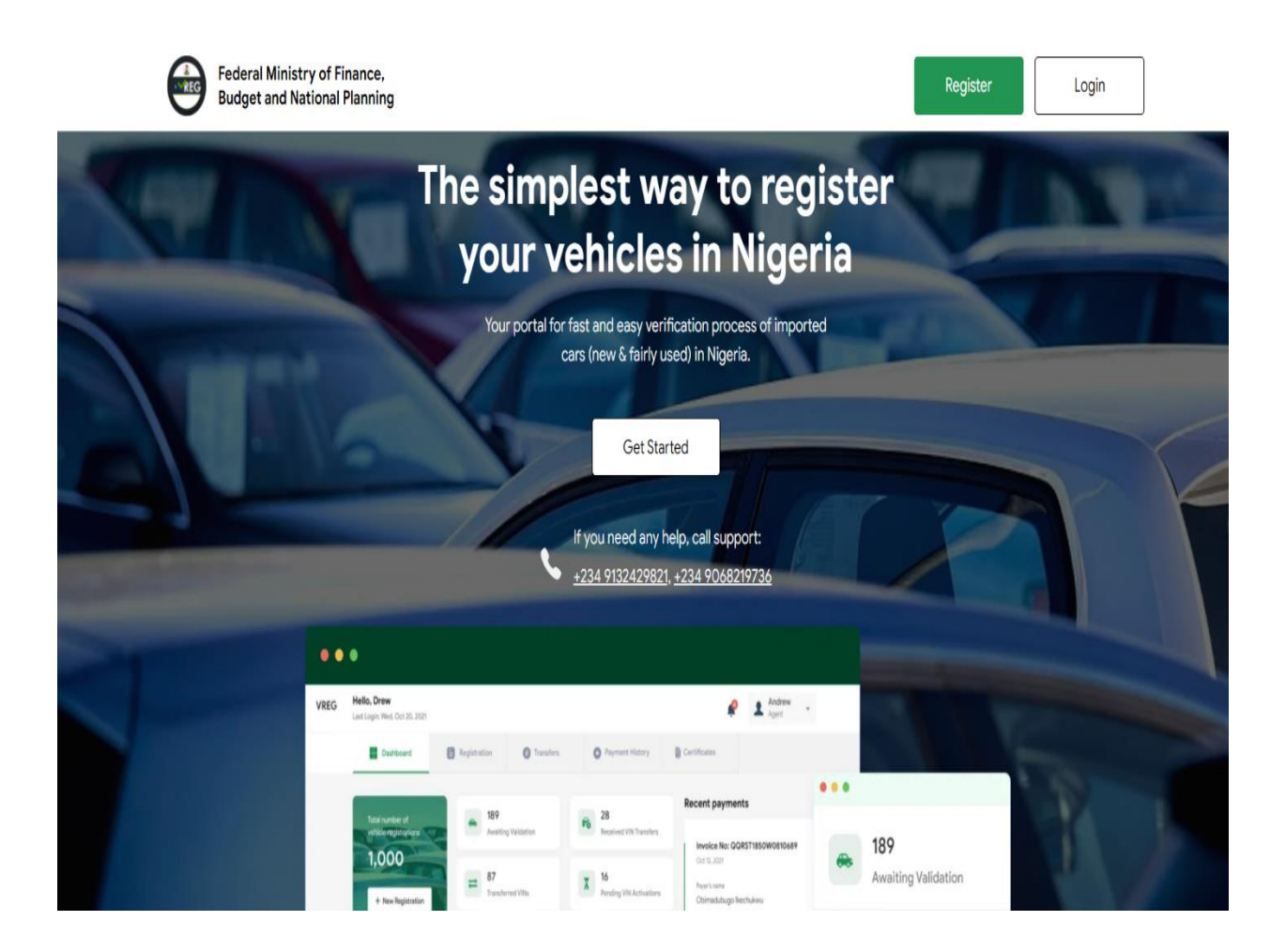

# 2 VREG ACCOUNT SETUP

#### 2.1 Creating an account

In order to utilize the VREG features via the portal, a user account must first be created. This is done by simply clicking on the "Register" button on the landing page which will display a registration form. Intending users are to select the corresponding user type from Agent, Individual, or Company and proceed to fill out the required details. Upon completion of registration, a confirmation email is sent to the provided email after which the user will be required to log in with the new login credentials.

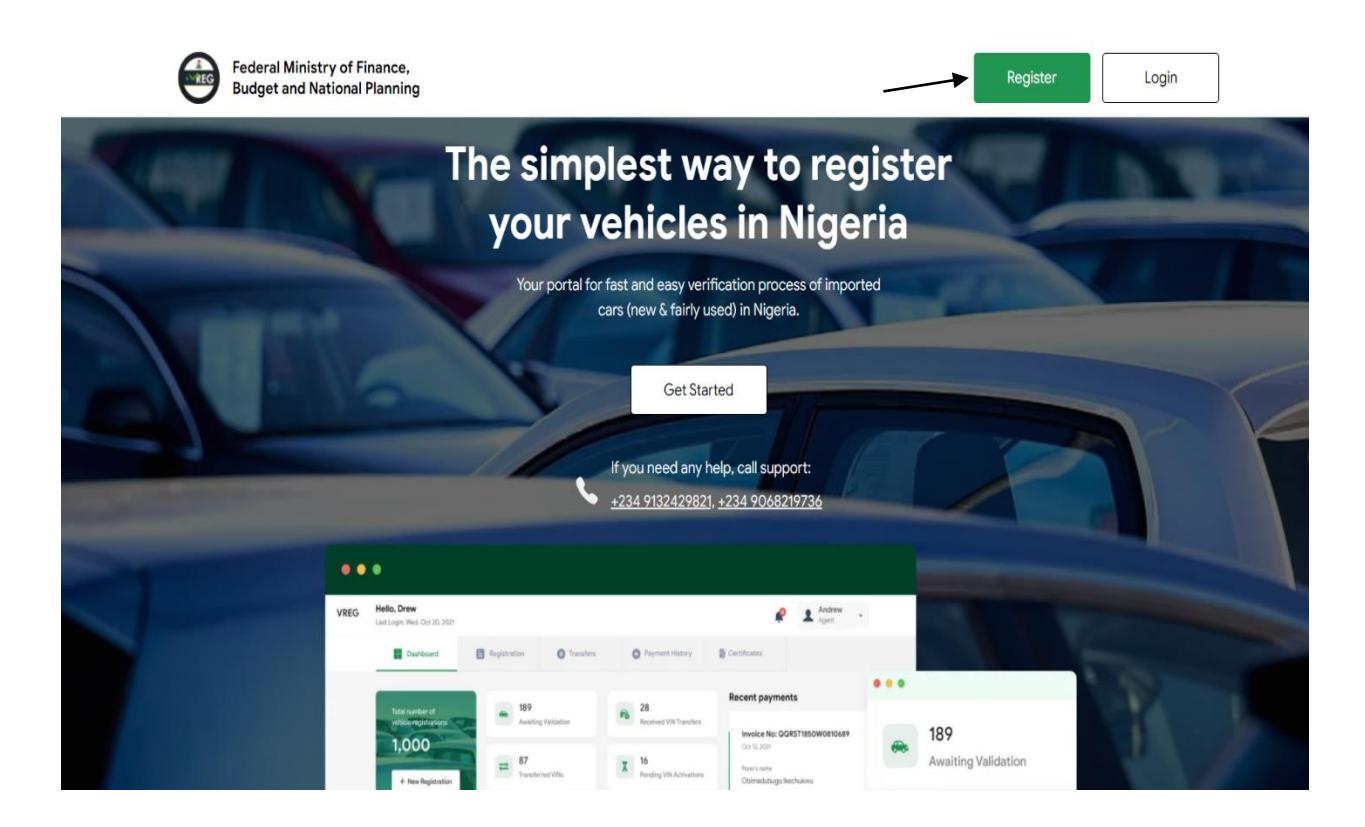

# 2.1.1 Agent

To create a licensed Nigeria Customs agent account on the VREG portal, the unique Agent I.D is required before proceeding with the rest of the required details.

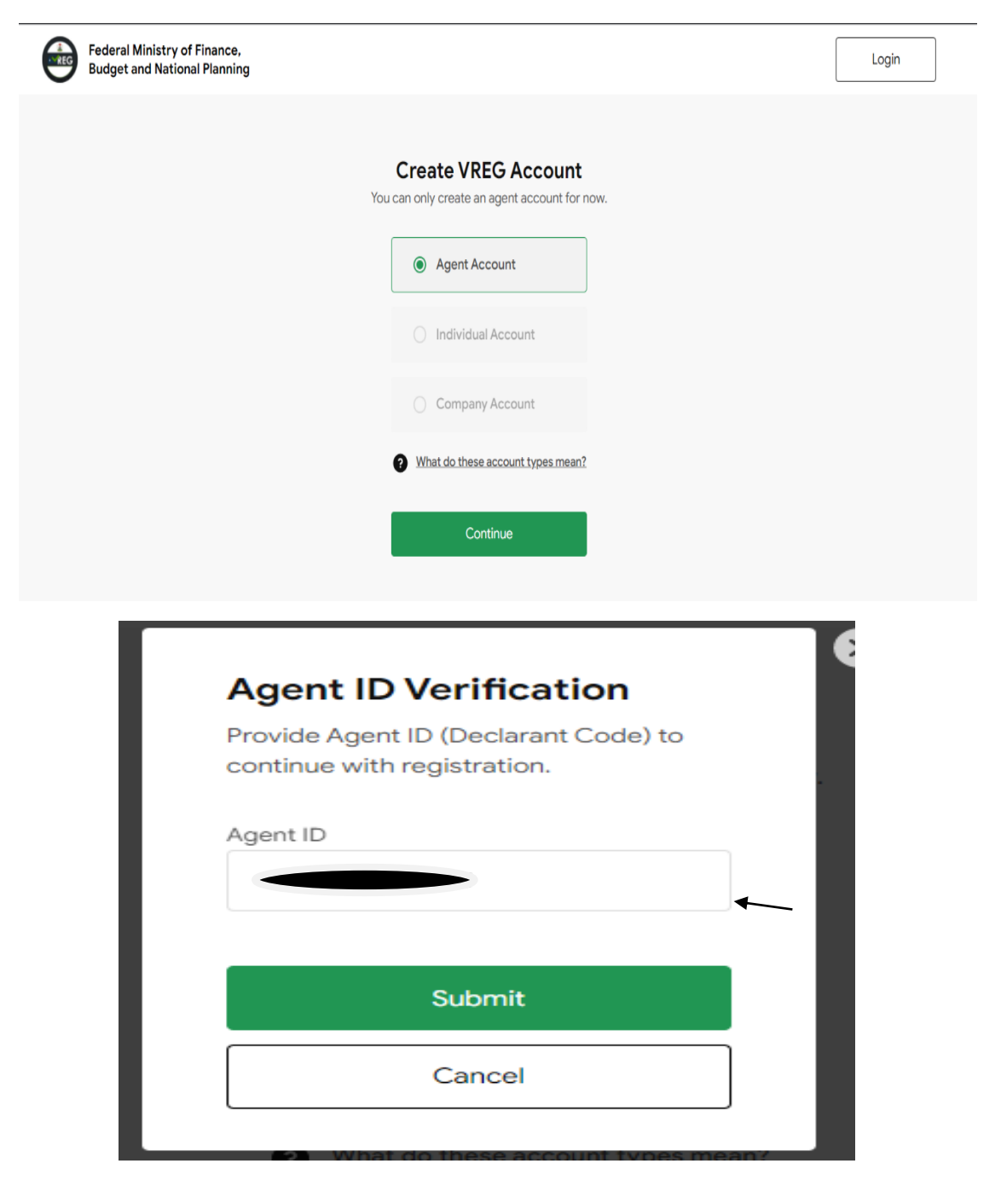

| Agent Name        |             | Agent ID (Declarant Code) |
|-------------------|-------------|---------------------------|
| DOMINION FORWAR   | DERS NIG    | C0694RC215575             |
| Address           |             |                           |
| NO 2 CREEK ROAD A | PAPA LAGOS  |                           |
| State             |             | Mobile Number             |
| Email Address     | om          | Agency TIN                |
|                   | SIII        |                           |
| Password          |             | Confirm Password          |
| •••••             | •           | 0                         |
| Uppercase letter  | Lowercase I | etter 🛛 🕑 Passwords match |

# 2.2 Logging In

To login, click on the "Login" button on the landing page. This will prompt the input of the email with which the account was created and the user password.

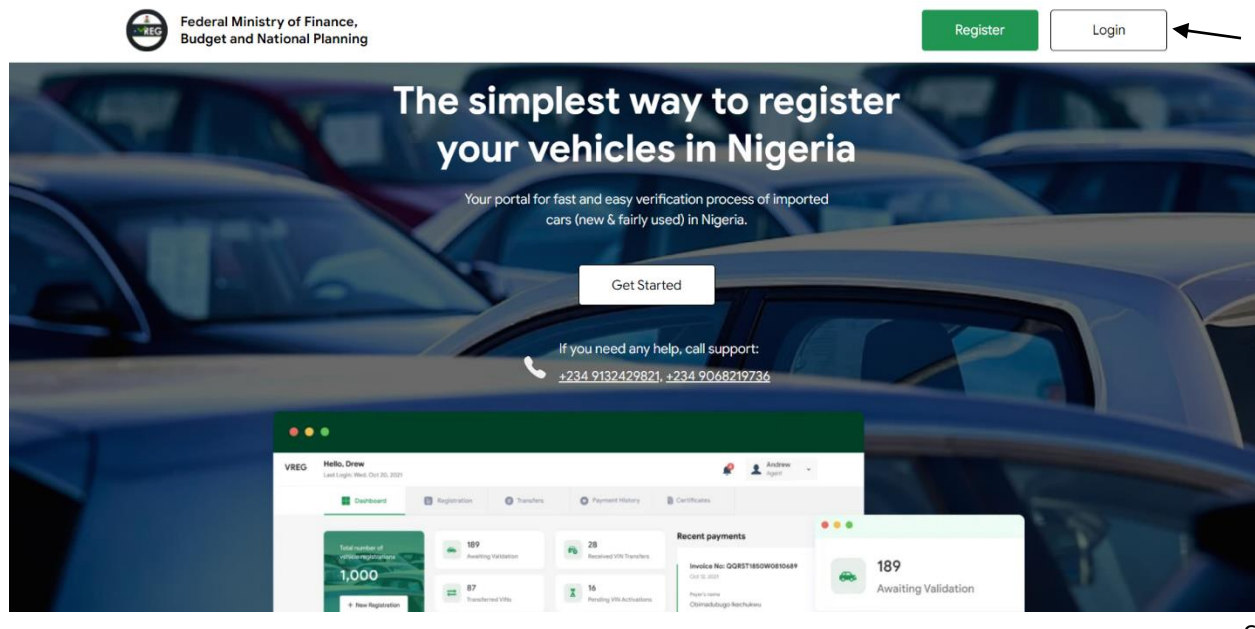

| Agent, welcome back<br>Kindly provide your email address an<br>password | ıd      | - | M     |
|-------------------------------------------------------------------------|---------|---|-------|
| Email Address                                                           |         | - |       |
| Enter your email address                                                |         |   |       |
| Enter your password                                                     |         |   | 1     |
| Password                                                                |         |   | <br>7 |
| Log in                                                                  |         |   |       |
| Forgot password?                                                        | Sign up |   |       |

### 2.3 Logging Out

On the top right corner of the dashboard, a click on the icon containing user initials will provide a drop-down containing "Dashboard" and "Logout" buttons. Click on "Logout" to log out.

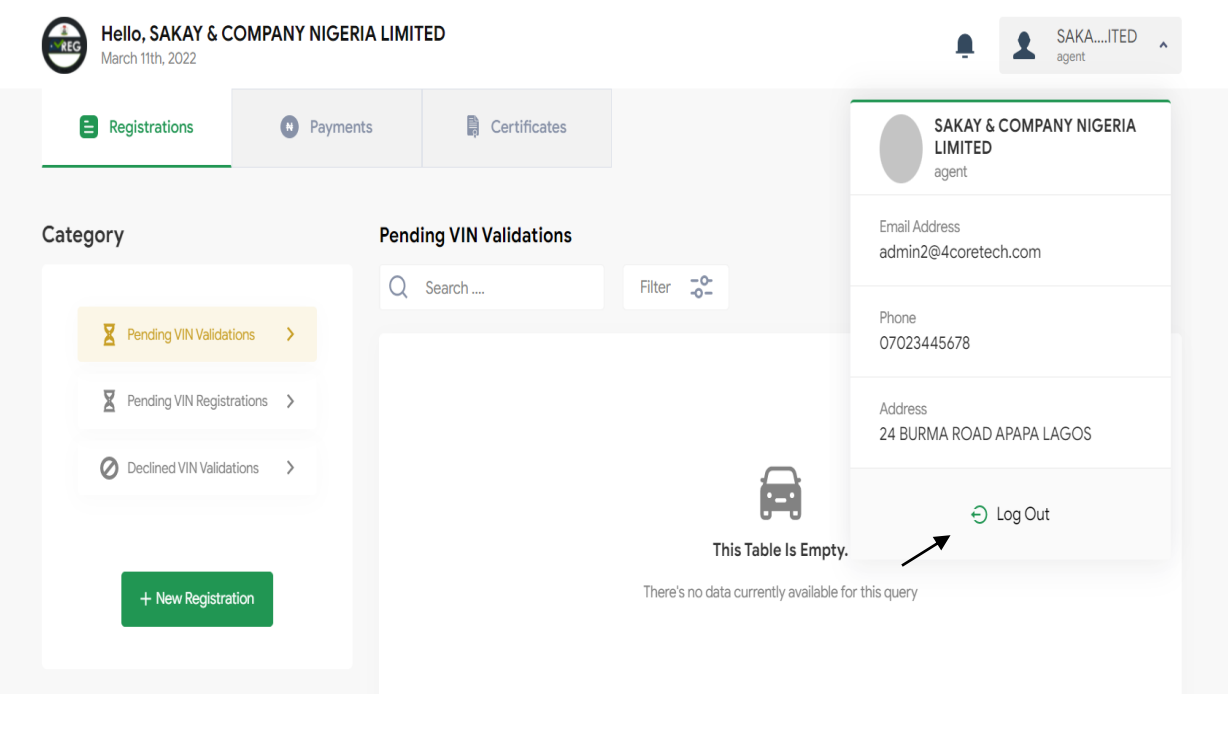

#### 2.4 Password reset

In the event that a user has forgotten their password. On the "Login" page, click the "Forgot Password" to prompt the input of the email address used in registration. A password recovery link will be sent to this email address enabling the user to reset the password.

| Agent welcome back                                                                                                    |                                     |
|----------------------------------------------------------------------------------------------------|-------------------------------------|
| Kindly provide your email address and                                                                                            |                                     |
| password                                                                                                    |                                     |
|                                                                                                    |                                     |
| Email Address                                                                                                    |                                     |
| Enter your email address                                                                                                    |                                     |
|                                                                                                    |                                     |
| Enter your password                                                                                                    |                                     |
| Password                                                                                                    |                                     |
|                                                                                                    |                                     |
|                                                                                                    |                                     |
| Log in                                                                                                    |                                     |
| Forget password?                                                                                                    |                                     |
|                                                                                                    |                                     |
|                                                                                                    |                                     |
|                                                                                                    |                                     |
| Recover Passv<br>Enter your email address                                                                                        | vord                                |
| Recover Passv<br>Enter your email addres                                                                                         | vord                                |
| Recover Passv<br>Enter your email address                                                                                        | vord                                |
| Enter your email address                                                                                                    | <b>vord</b><br>is                   |
| Enter your email address<br>Eg: dansmith@email                                                                                   | <b>vord</b><br>is                   |
| Recover Passw         Enter your email address         Email Address         Eg: dansmith@email         Send Passwo              | vord<br>s<br>.com                   |
| Recover Passv         Enter your email address         Email Address         Eg: dansmith@email         Send Passwo              | vord<br>s<br>.com                   |
| Enter your email address<br>Eg: dansmith@email<br>Send Passwo<br>Sign                                                            | vord<br>s<br>.com<br>rd reset link  |
| Enter your email address<br>Email Address<br>Eg: dansmith@email<br>Send Passwo<br>Sign                                           | vord<br>is<br>.com<br>rd reset link |
| Recover Passw         Enter your email address         Email Address         Eg: dansmith@email         Send Passwo         Sign | vord<br>is<br>.com<br>rd reset link |

# **3 NAVIGATING THE VREG PORTAL**

## 3.1 Dashboard

The dashboard is populated with interactive counters for Registrations with is categorized by (Pending VIN Validations, Pending VIN Registrations and Decline VIN Validations), Payments and Certificates (Active Certificate). Additionally, it provides a summary of a users' most recent applications.

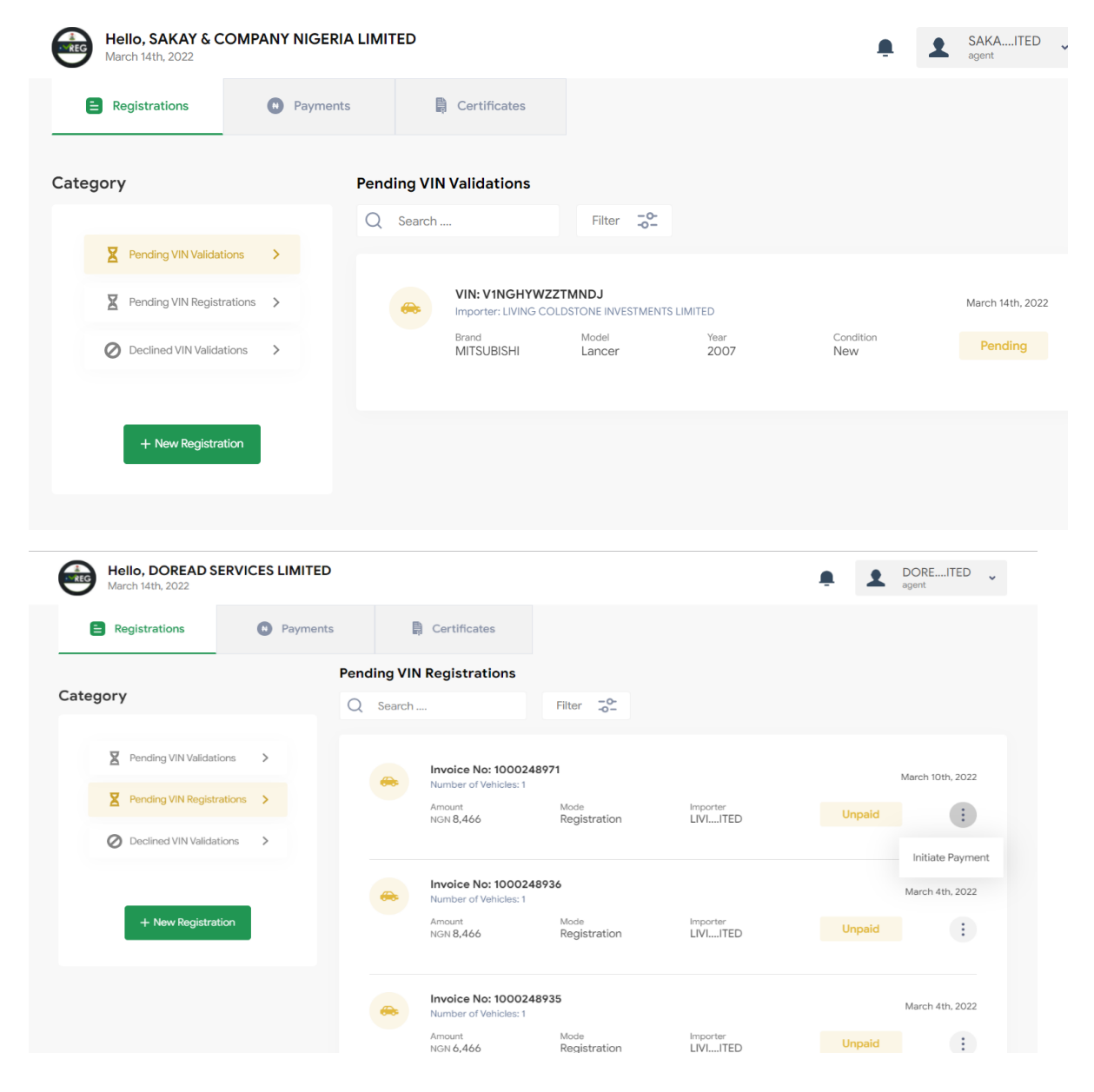

| March 14th, 2022                                                               | Paymer | nts   |                 | Certificates                         |                                     |              |                  | • I    | agent             |
|--------------------------------------------------------------------------------|--------|-------|-----------------|--------------------------------------|-------------------------------------|--------------|------------------|--------|-------------------|
| Category                                                                       |        | Decli | ned VII         | Validations                          |                                     |              |                  |        |                   |
| -                                                                              |        | Q     | Search          |                                      | Filter -0-                          |              |                  |        |                   |
| <ul> <li>Pending VIN Validations</li> <li>Pending VIN Registrations</li> </ul> | >      |       | <del>60</del> 5 | VIN: 1FAHP34N78<br>Comment: Document | 3W141913<br>t does not match corres | spondence    |                  |        | January 27th, 202 |
| O Declined VIN Validations                                                     | >      |       |                 | Brand                                | <sup>Model</sup><br>Hiace           | Year<br>2015 | Condition<br>New | Declin | Revalidat         |
| - New Pedictration                                                             |        |       |                 |                                      |                                     |              |                  |        | Novaluat          |

#### 3.2 User Profile

The user profile is accessible by clicking the "View Profile" button on the left-hand panel of the user page. This profile contains basic user information including the user Name, email, address, and phone number. These details can be edited by clicking the edit icon.

| SAKAY & COMPANY NIGERIA<br>LIMITED<br>agent |
|---------------------------------------------|
| Email Address<br>admin2@4coretech.com       |
| Phone<br>07023445678                        |
| Address<br>24 BURMA ROAD APAPA LAGOS        |
| € Log Out                                   |

# 3.3 Payments

The Payments feature provides the user with payment history reporting. This accounts for all registrations, and unpaid registrations of the user.

| Hello, SA<br>March 11th, 2              | KAY & COMPA<br>2022                  | NY NIGERIA LIMIT | ED           |                  |              | . 1            | SAKAITED<br>agent | ~ |
|-----------------------------------------|--------------------------------------|------------------|--------------|------------------|--------------|----------------|-------------------|---|
| 😑 Registrati                            | ions                                 | Payments         | Certificates |                  |              |                |                   |   |
| Payment Histor<br>Showing data for 4 Ve | <b>ry</b><br>ehicle Registration     | Certificates.    |              |                  |              |                |                   |   |
| Q Search                                |                                      | Filter -0-       |              |                  |              |                |                   |   |
| Paid Invoices                           |                                      |                  |              |                  |              |                |                   |   |
|                                         | Invoice Number                       | r / Payment Date | Amount       | Invoice Date     | Mode         | Payment Status | Actions           |   |
| Ы                                       | <b>1000248973</b><br>March 10th, 202 | 22               | NGN 6,466    | March 10th, 2022 | Registration | Paid           | :                 |   |
| <b>1000248967</b><br>March 10th, 20     |                                      | 22               | NGN 4,466    | March 10th, 2022 | Registration | Paid           | :                 |   |
| Ы                                       | <b>1000248945</b><br>March 4th, 2022 | 2                | NGN 8,466    | March 4th, 2022  | Registration | Paid           | :                 |   |

# 3.4 Certificates

The "Certificates" tab allows users to seamlessly view all certificates belonging to them in a single window.

| Hello, SAKAY & C<br>March 14th, 2022 | OMPANY NIGERIA LIMITED |                    | . <b>₽</b>        | SAKAITED -       |
|--------------------------------------|------------------------|--------------------|-------------------|------------------|
| Registrations                        | Payments               | ates               |                   |                  |
| Q Search                             | Filter -0-             |                    |                   |                  |
| Active Certificates                  |                        |                    |                   |                  |
| Date                                 | Certificate No.        | Invoice Number (#) | VIN               | Actions          |
| March 10th, 2022                     | V7936-100322-021-M28   | 1000248973         | 4M2CU81198KJ95565 | •                |
| March 10th, 2022                     | V1392-100322-021-FDS   | 1000248967         | 1FDKE37H8SHB70985 | View Certificate |
| March 10th, 2022                     | V2973-100322-016-G27   | 1000248941         | 1G2ZG58N974212077 | :                |
| March 10th, 2022                     | V6899-100322-016-FMC   | 1000248941         | 1FMHK7D97CGA11826 | :                |
| March 10th, 2022                     | V7107-100322-016-B33   | 1000248941         | 4B3AG52H73E181010 | :                |

# **4 VIN REGISTRATION**

VIN registration is the enrolment of a VIN on the National Vehicle Registry (VREG) using the unique 17-digit Vehicle Identification Number. This registration is carried out in the following steps:

# 4.1 Registering a single VIN

To register a single VIN, the user clicks the "Add a Single VIN" button. This will generate a prompt to input the 17-digit Vehicle identification Number and Vehicle HS code (or selects from the drop-down).

| Hello, SAKAY & COMPAN<br>March 11th, 2022 | IY NIGERIA LIMITED                                                                                                    | SAKAITED ~ |
|-------------------------------------------|----------------------------------------------------------------------------------------------------|------------|
| Registrations                             | Payments 🗎 Certificates                                                                                                    |            |
|                                           | Select upload option         Add a single VIN or upload an excel document containing a list of multiple VINs that you want to register         Add a single VIN         Upload an Excel document |            |
|                                           | Add Single VIN<br>Enter the Vehicle HS Code and VIN                                                                                                    |            |
|                                           | Vehicle HS Code                                                                                                    |            |
|                                           | Select Vehicle HS Code 🖌                                                                                                    |            |
|                                           | VIN                                                                                                    |            |
|                                           | Enter VIN                                                                                                    |            |
|                                           | Continue                                                                                                    |            |
|                                           |                                                                                                    |            |
|                                           |                                                                                                    |            |
|                                           |                                                                                                    | 12         |

# 4.2 Registering multiple VINs

To register multiple VINs, the user first downloads the sample excel sheet by clicking the "Download sample excel file" button.

| Hello, SAKAY & CC<br>March 11th, 2022 | OMPANY NIGERIA LIMI | TED                                                                                                    | SAKAITED - |
|---------------------------------------|---------------------|----------------------------------------------------------------------------------------------------|------------|
| E Registrations                       | Payments            | Certificates                                                                                                |            |
|                                       |                     |                                                                                                    |            |
|                                       |                     | Select upload option                                                                                        |            |
|                                       | Ac                  | Id a single VIN or upload an excel document containing a list of<br>multiple VINs that you want to register |            |
|                                       |                     | Add a single VIN                                                                                            |            |
|                                       |                     | Upload an Excel document                                                                                    |            |
|                                       |                     |                                                                                                    |            |
|                                       |                     |                                                                                                    |            |
|                                       |                     |                                                                                                    |            |
| VIN Re                                | gistration          |                                                                                                    |            |
|                                       |                     | Upload Excel Document<br>Provide excel file containing list of vehicle<br>identification numbers.           |            |
|                                       |                     | Download Sample Excel Document                                                                              |            |
|                                       |                     | ▲ Click or drag to attach file                                                                              |            |
|                                       |                     | Continue                                                                                                    |            |

|                                       | File              | loma Inret              | Page I avout       | Formular Data                                | Review View                                  | Help -C                          | ) Tell en              | e udat ver                         | want to de              |              |            | _           |                         |                                    |                |   |   |
|---------------------------------------|-------------------|-------------------------|--------------------|----------------------------------------------|----------------------------------------------|----------------------------------|------------------------|------------------------------------|-------------------------|--------------|------------|-------------|-------------------------|------------------------------------|----------------|---|---|
|                                       |                   | insert                  | Fage Layout        |                                              |                                              | neib 7                           | 7 Teirma               | e what you                         | i want to do            | 1 F <b>T</b> | а в        |             | B                       |                                    | HH 5           |   |   |
|                                       | Paste             | Calibri                 | - 11 -             | A A — = =                                    | ₩ ~ 80 Wr                                    | ap Text                          | Gen                    | neral                              | 40.00                   | Condi        | ≠ Eorr     | natas Ce    |                         | ert Delete                         | Format         |   |   |
|                                       |                   | - B I Ū ~               | == •   <u>••</u> • | A • = = =                                    | [ ] ≝⊒ ≝⊒   🖽 Me                             | rge & Center                     | ~_ <b>*</b>            | ~ %6 *                             | 100 -010                | Format       | ting ~ Tab | ole - Style | s~ ~                    |                                    | ~ 4            |   |   |
|                                       | Clipboard         | 191                     | Font               | 121                                          | Alignment                                    |                                  | 121                    | Numbe                              | er i                    |              | Style      | 5           |                         | Cells                              |                |   |   |
|                                       | B21               |                         | ✓ J <sub>X</sub>   |                                              |                                              |                                  |                        |                                    |                         |              |            |             |                         |                                    |                |   |   |
|                                       | A                 |                         | B                  |                                              |                                              |                                  | DECOD                  | INTION                             |                         |              | D          |             |                         |                                    |                |   |   |
|                                       | 1 <b>5/N</b>      | VEHICLE ID              | ENTIFICAT          | ION NOWBER                                   | HS CODE                                      |                                  | DESCR                  | PHON                               | N                       |              |            |             |                         |                                    |                |   |   |
|                                       | 3                 |                         |                    |                                              |                                              |                                  |                        |                                    |                         |              |            |             |                         |                                    |                |   |   |
|                                       | 4                 |                         |                    |                                              |                                              |                                  |                        |                                    |                         |              |            |             |                         |                                    |                |   |   |
|                                       | 6                 |                         |                    |                                              |                                              |                                  |                        |                                    |                         |              |            |             |                         |                                    |                |   |   |
|                                       | 7                 |                         |                    |                                              |                                              |                                  |                        |                                    |                         |              |            |             |                         |                                    |                |   |   |
|                                       | 9                 |                         |                    |                                              |                                              |                                  |                        |                                    |                         |              |            |             |                         |                                    |                |   |   |
|                                       | 10                |                         |                    |                                              |                                              |                                  |                        |                                    |                         |              |            |             |                         |                                    |                |   |   |
|                                       | 11                |                         |                    |                                              |                                              |                                  |                        |                                    |                         |              |            |             |                         |                                    |                |   |   |
|                                       | 13                |                         |                    |                                              |                                              |                                  |                        |                                    |                         |              |            |             |                         |                                    |                |   |   |
|                                       | 14                |                         |                    |                                              |                                              |                                  |                        |                                    |                         |              |            |             |                         |                                    |                |   |   |
|                                       | 15                |                         |                    |                                              |                                              |                                  |                        |                                    |                         |              |            |             |                         |                                    |                |   |   |
|                                       | 17                |                         |                    |                                              |                                              |                                  |                        |                                    |                         |              |            |             |                         |                                    |                |   |   |
|                                       | 18                |                         |                    |                                              |                                              |                                  |                        |                                    |                         |              |            |             |                         |                                    |                |   |   |
|                                       | 20                |                         |                    |                                              |                                              |                                  |                        |                                    |                         |              |            |             |                         |                                    |                |   |   |
|                                       | 21                |                         |                    |                                              |                                              |                                  |                        |                                    |                         |              |            |             |                         |                                    |                |   |   |
|                                       | 22                | _                       | -                  |                                              |                                              |                                  |                        |                                    |                         |              |            |             |                         |                                    |                | - |   |
|                                       |                   | VIN SHEET               | (+)                |                                              |                                              |                                  |                        |                                    |                         |              | 4          |             |                         |                                    |                |   |   |
| Paste V Format Painter Cipboard       | I ⊻ ~   ⊞<br>Font | · <u>A</u> · <u>A</u> · | = = = •            | Merge & Cen                                  | ter ~ 🖙 ~ %<br>rs Num                        | * 50 00                          | Conditi                | ional Form<br>ing ~ Tabl<br>Styles | at as Cell<br>le Styles | Insert       | Delete Fo  | rmat 🥠      | Fill ~<br>Clear ~<br>Ec | Sort & Fi<br>Filter ~ Se<br>diting | nd &<br>lect ~ |   |   |
| 10 · · · · ·                          | fr fr             |                         |                    |                                              |                                              |                                  |                        |                                    |                         |              |            |             |                         |                                    |                |   |   |
| A                                     | В                 |                         | С                  | D                                            |                                              | E                                | F                      | G                                  | н                       | 1            | J          | к           | L                       | м                                  | N              | 0 | Р |
| S/N VEHICLE ID                        | ENTIFICATI        | ON NUMBER               | HS CODE            | DESCRIPTION                                  |                                              |                                  |                        |                                    |                         |              |            |             |                         |                                    |                |   |   |
| 2 1 JN1AZ36A15M7                      | 57827             |                         | 8703211912         | Other Fully Built Unit                       | FBU) for the assemt                          | oly industry                     | 1.000 cc. 1            | presented                          | CKD                     |              |            |             |                         |                                    |                |   |   |
| 4 3 2G1FB1E34F915                     | 2836              |                         | 870321191          | Presented Semi knocl                         | ed down (SKD) for t                          | he assembly in                   | ndustry                | presented                          | eno                     |              |            |             |                         |                                    |                |   |   |
| 5 4 4T1BF1FK1CU18<br>6 5 JTHKD5BHXD21 | 2368<br>5094      |                         | 8703211100         | Vehicles, with petrol<br>Presented Semi knoc | uel engine, of cylind<br>ed down (SKD) for t | ler capacity=<<br>he assembly ir | 1,000 cc, j<br>ndustry | presented                          | CKD                     |              |            |             |                         |                                    |                |   |   |
| 7                                     |                   |                         |                    |                                              |                                              |                                  |                        |                                    |                         |              |            |             |                         |                                    |                |   |   |
| 9                                     |                   |                         |                    |                                              |                                              |                                  |                        |                                    |                         |              |            |             |                         |                                    |                |   |   |
| 0                                     |                   |                         |                    |                                              |                                              |                                  |                        |                                    |                         |              |            | 1           |                         |                                    |                |   |   |
| 2                                     |                   |                         |                    |                                              |                                              |                                  |                        |                                    |                         |              |            |             |                         |                                    |                |   |   |
| 3                                     |                   |                         |                    |                                              |                                              |                                  |                        |                                    |                         |              |            |             |                         |                                    |                |   |   |
| 5                                     |                   |                         |                    |                                              |                                              |                                  |                        |                                    |                         |              |            |             |                         |                                    |                |   |   |
| 6                                     |                   |                         |                    |                                              |                                              |                                  |                        |                                    |                         |              |            |             |                         |                                    |                |   |   |
| 8                                     |                   |                         |                    |                                              |                                              |                                  |                        |                                    |                         |              |            |             |                         |                                    |                |   |   |
| 9                                     |                   |                         |                    |                                              |                                              |                                  |                        |                                    |                         |              |            |             |                         |                                    |                |   |   |
| 1                                     |                   |                         |                    |                                              |                                              |                                  |                        |                                    |                         |              |            |             |                         |                                    |                |   |   |
| 2                                     |                   |                         |                    |                                              |                                              |                                  |                        |                                    |                         |              |            |             |                         |                                    |                |   |   |
| 23                                    |                   |                         |                    |                                              |                                              |                                  |                        |                                    |                         |              |            |             |                         |                                    |                |   |   |
| 15                                    |                   |                         |                    |                                              |                                              |                                  |                        |                                    |                         |              |            |             |                         |                                    |                |   |   |
| 6                                     |                   |                         |                    |                                              |                                              |                                  |                        |                                    |                         |              |            |             |                         |                                    |                |   |   |
|                                       |                   |                         |                    |                                              |                                              |                                  |                        |                                    |                         |              |            |             |                         |                                    |                |   |   |

After filling out the excel sheet, the user then uploads the sheet containing these VINs by clicking "Click to upload excel" button.

#### 4.3 Manually Decoding VINs

For VINs that are not automatically decoded, after the second attempt at automatically decoding the VIN, the agent is prompted to proceed with manual decoding by clicking "Decode Manually".

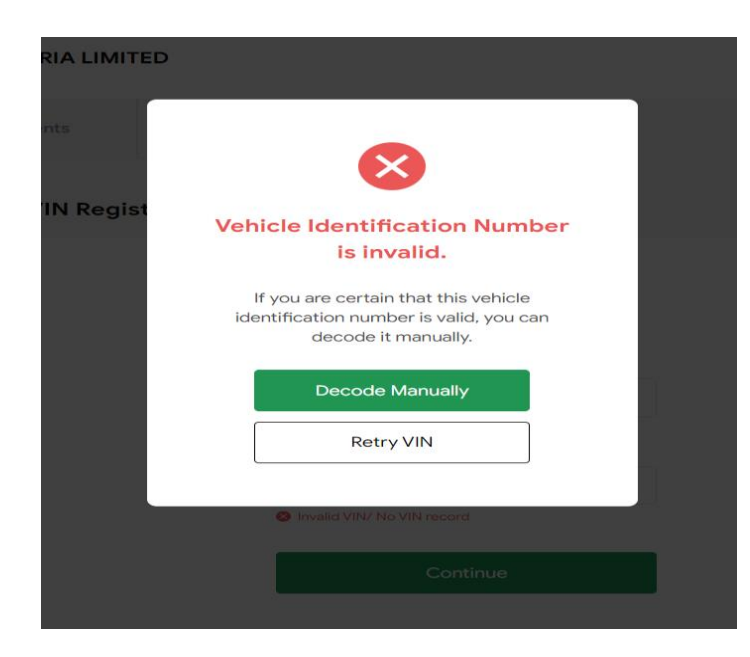

This prompts the agent to manually input the following details of the vehicle to be imported:

- i. Originating Country
- ii. Make
- iii. Model
- iv. Year
- v. Supporting Document; clearly scanned pdf, jpg preferable (Bill of Lading)

| SAKAY & C<br>Ith, 2022 | COMPANY NIGERIA LIMIT | ED                                                     | SAKAITED ~ |
|------------------------|-----------------------|--------------------------------------------------------|------------|
| rations                | Payments              | Certificates                                           |            |
|                        |                       | Details of vehicle                                     |            |
|                        |                       | Enter details of the vehicle(s) you are trying to ship |            |
|                        |                       |                                                        |            |
|                        |                       | Where is your vehicle shipping from?                   |            |
|                        |                       | Asia 🗸                                                 |            |
|                        |                       |                                                        |            |
|                        |                       | Brand of Vehicle                                       |            |
|                        |                       | NISSAN 🗸                                               |            |
|                        |                       |                                                        |            |
|                        |                       | Year                                                   |            |
|                        |                       | 2008 ~                                                 |            |
|                        |                       |                                                        |            |
|                        |                       | Model                                                  |            |
|                        |                       | Select after choosing Brand & Yea 🐱                    |            |
|                        |                       |                                                        |            |
|                        |                       |                                                        |            |
|                        |                       | Continue                                               |            |

After submitting this required information, it is sent in for verification and the agent may proceed with the other VINs that have been automatically decoded or returns to his dashboard while awaiting confirmation of verification via email.

#### 4.4 Confirmation

The confirmation of the Vehicle registration follows the successful inputting of valid VINs. The first confirmation page is a summary of the valid VINs with the option to add more VINs.

| Hello, SAKAY & Co<br>March 14th, 2022 | OMPANY NIGERIA LIMI | TED                                                                                                    |                    |  | SAKAITED |
|---------------------------------------|---------------------|----------------------------------------------------------------------------------------------------|--------------------|--|----------|
| Registrations                         | Payments            | Certificates                                                                                                    |                    |  |          |
| ← Go Back                             | VIN Regi            | stration                                                                                                    |                    |  |          |
|                                       |                     | Added VINs The following VINs have been validated. You can add more VINs to this list before you proceed a 2GWEEEK181249939 a 10441 24825C101228 |                    |  |          |
|                                       |                     | • 1NXBR12E6YZ386954                                                                                                    |                    |  |          |
|                                       |                     | Cont<br>Add VIN to                                                                                                    | nue<br>) this List |  |          |

The second confirmation page allows the user to reconfirm the intended VINs for registration by displaying their respective vehicle details, with the options to go back, delete VINs or proceed with the registration by selecting all the VINs to be registered.

| COMPANY NIGERIA L | Review your a                                     | pplication                                      | $\otimes$         |
|-------------------|---------------------------------------------------|-------------------------------------------------|-------------------|
| Payments          | VIN Details                                       |                                                 |                   |
|                   | VIN<br>2G1WF5EK1B1249939<br>Model                 | Brand<br><b>Chevrolet</b><br>Manufacturing year |                   |
|                   | Impala<br>VIN<br>1N4AL3APXFC101228                | 2011<br>Brand<br>Nissan                         | VINs to this list |
|                   | Model<br>Altima                                   | Manufacturing year<br>2015                      | XFC101228         |
|                   | Consignee                                         |                                                 |                   |
|                   | 02108607-0001                                     | Verified                                        |                   |
|                   | Name:<br>ROMACO INDUSTRIAL TRA<br>NIGERIA LIMITED |                                                 |                   |
|                   | Subm                                              |                                                 |                   |

The Final confirmation page provides the agent with the window to re-confirm the vehicle details and input the vehicle owner's tin. This TIN is verified in real time to provide the owner details, after which the user can proceed to payment.

#### 4.5 Making Payment

After Confirmation, clicking "Proceed to Payment" generates a One-Time Password (OTP) that is sent to the users' (Agent) email and a payment summary page containing the OTP input field.

| Hello, SAKAY & COM<br>March 14th, 2022              | MPANY NIGERIA LIMI   | ITED                                                                                                    | SAKAITED v                                        |
|-----------------------------------------------------|----------------------|----------------------------------------------------------------------------------------------------|---------------------------------------------------|
| Registrations                                       | Payments             | Certificates                                                                                                    |                                                   |
| Payment Details                                     |                      |                                                                                                    | 🛓 Download Invoice (PDF)                          |
| Selected VINs <ul> <li>2G1WF5EK1B1249939</li> </ul> | Pa<br>Ma             | ummary of Payment<br>syment invoice for the selected V<br>arch 14th, 2022                                                        | INs generated on the                              |
| • 1N4AL3APXFC101228                                 |                      | Invoice Number                                                                                                    | #1000248978                                       |
| • 1NXBR12E6YZ386954                                 |                      | Vehicle Owner                                                                                                    | ROMACO INDUSTRIAL TRADING COMPANY NIGERIA LIMITED |
|                                                     |                      | Email Address                                                                                                    | romacltd@yahoo.com                                |
|                                                     |                      | Description                                                                                                    | Payment for VIN Registrations                     |
|                                                     |                      | Invoice Amount                                                                                                    | NGN 19,398                                        |
|                                                     | Ve<br>En<br>Or<br>Re | erify One-Time-Password<br>tter the OTP sent to your mail/ph<br>ne-Time-Password<br>Enter OTP<br>equest another OTP in 16 second | one.<br>Continue                                  |

The OTP is verified after entering the OTP into the "Enter OTP" field and clicking "Continue". This then makes the "Make Payment" button available. Clicking "Make Payment" automatically generates an invoice for which a user can pay using multiple payment options.

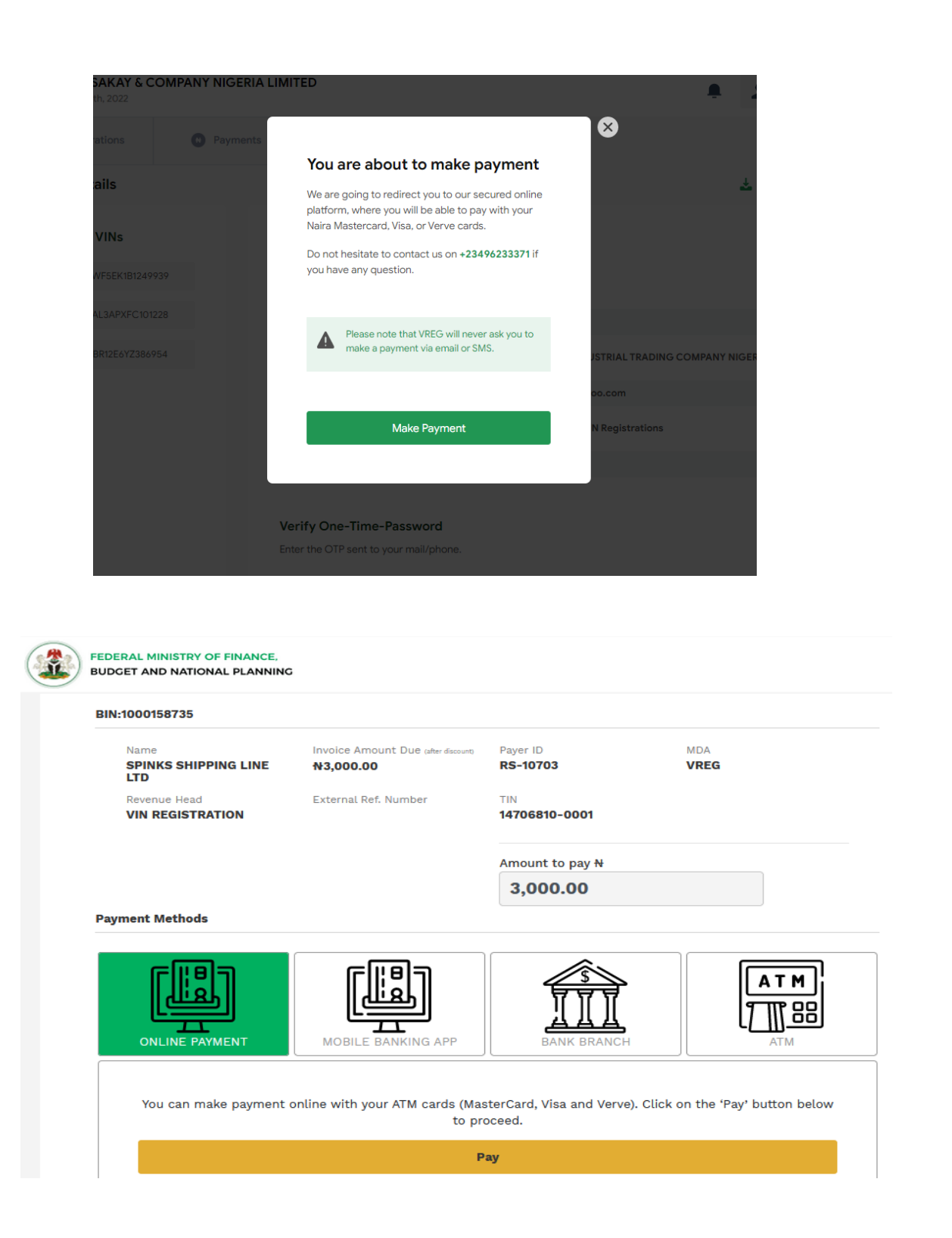

Successful payment automatically generates the VREG registration confirmation containing quick links for returning to the user dashboard.

# 4.6 Viewing Your VREG certificate

After successfully registering a VIN, the "View Certificate" button provides the user with the VREG certificate associated with the registered VIN. The VREG certificate can be downloaded by clicking the "Download PDF" button.

| Hello, SAKAY & C<br>March 14th, 2022                                                                                                    | COMPANY NIGERIA LIMIT                          | ED              |                       |                      | SAKAITED -       |  |
|----------------------------------------------------------------------------------------------------|------------------------------------------------|-----------------|-----------------------|----------------------|------------------|--|
| Registrations                                                                                                    | Payments                                       | Certificates    |                       |                      |                  |  |
| ertificates<br>owing data for 13 Vehicle Re                                                                                                    | gistration Certificates.                       |                 |                       |                      |                  |  |
| Q Search                                                                                                    | Filter 5                                       |                 |                       |                      |                  |  |
| Active Certificates                                                                                                    |                                                |                 |                       |                      |                  |  |
| Date                                                                                                    | Certificate I                                  | No.             | Invoice Number (#)    | VIN                  | Actions          |  |
| March 10th, 2022                                                                                                    | V7936-100                                      | 0322-021-M28    | 1000248973            | 4M2CU81198KJ95565    | :                |  |
| March 10th, 2022                                                                                                    | V1392-100                                      | 322-021-FDS     | 1000248967            | 1FDKE37H8SHB70985    | View Certificate |  |
|                                                                                                    |                                                |                 |                       |                      |                  |  |
| VREG                                                                                                    | Certificate                                    | •               |                       | Marc                 | sh 14th, 2022    |  |
| Agent Name<br>SAKAY & COMPANY NIGERIA LIMITED<br>Address<br>24 BURMA ROAD APAPA<br>LAGOS                                                                                                    |                                                |                 | 国教<br>死後<br>死後<br>回 秋 |                      |                  |  |
| Vehicle Certificate - V7936-100322-021-M28<br>This is to certify that the VIN: 4M2CU81198KJ95565 as indicated below is<br>registered on the National Vehicle Registry with VREG certificate number<br>V7936-100322-021-M28 and belongs to ROMACO INDUSTRIAL<br>TRADING COMPANY NIGERIA LIMITED |                                                |                 |                       |                      |                  |  |
| Ve<br>M<br>41                                                                                                    | hicle Details<br>ercury Marine<br>M2CU81198KJ4 | r 2008<br>95565 |                       |                      |                  |  |
|                                                                                                    | This certif                                    | icate was ge    | enerated on           | the March 14th, 2022 |                  |  |
|                                                                                                    |                                                | D               | ownload PDI           | =                    |                  |  |

# **5 VREG CERTIFICATE UTILIZATION**

## 5.1 Utilization of VREG Certificate

To utilize the VREG certificate the Agents are directed to the customs NICIS 2 single trade window portal to continue his assessment by filling out the VREG certificate number in the VREG field of the VIN tab on the eSGD as captured in the image below.

| ew vin                            |                |            |
|-----------------------------------|----------------|------------|
| Item Number                       | ~              |            |
| Customs References                |                |            |
| Assessment References             |                |            |
| Declarat                          | 01SM SEME BO   | ORDER POST |
| VIN                               |                |            |
| Vreg                              |                |            |
| Brand Name                        | SUGGEST (MIN2) |            |
| Model                             |                |            |
| Year                              | ~              |            |
| Color                             |                |            |
| Condition                         | ~              |            |
| Engine Serial                     |                |            |
| Engine Capacity                   |                |            |
| Engine Type                       | ~              |            |
| Vehicle value in Invoice currency | USD            |            |